# 「Kunitachi Free Wi-Fi」ご利用方法

2回目以降の利用時にはユーザエントリ4~7をスキップします

#### SSIDを選択、 プラウザで認証・接続

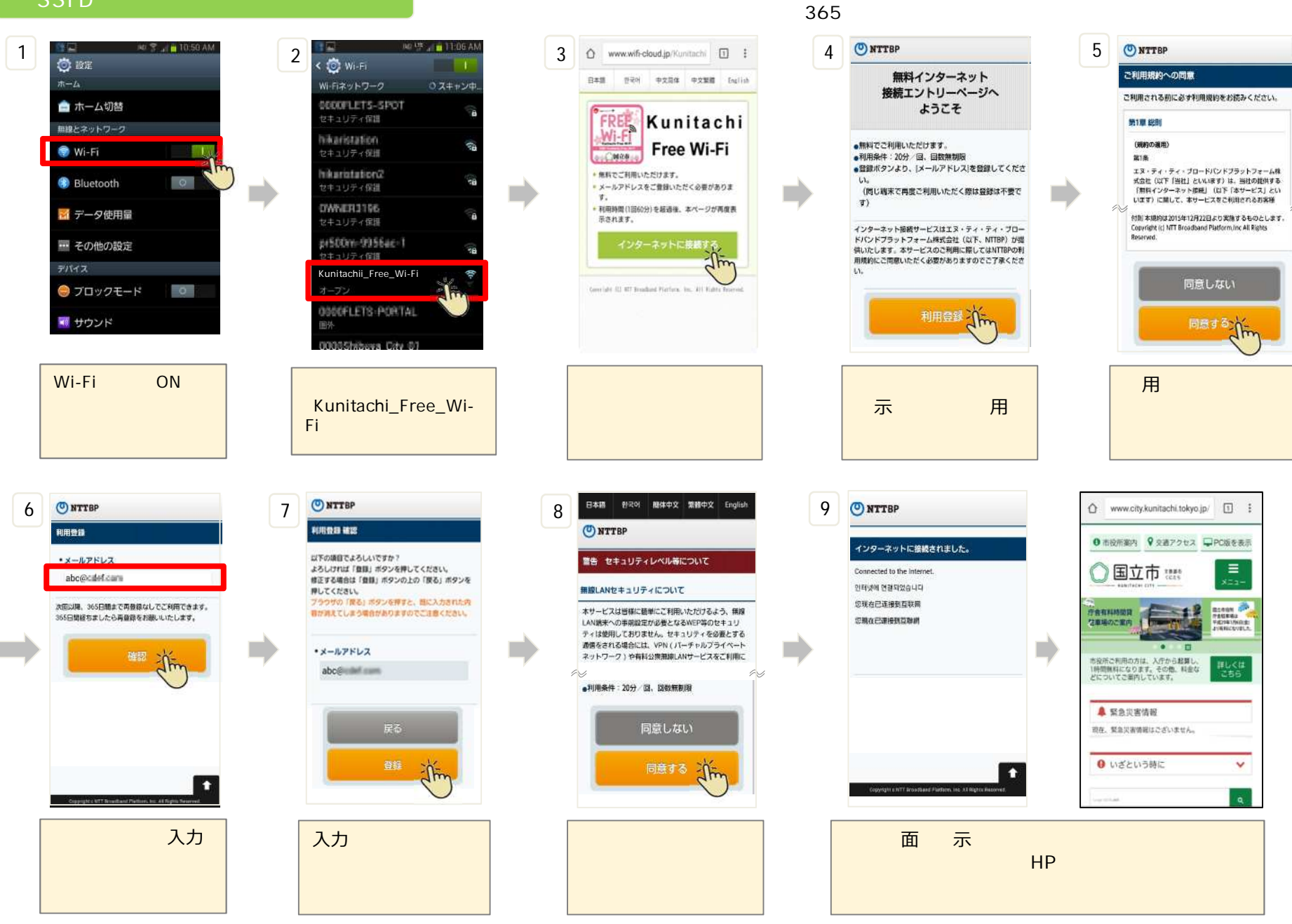

## 「Kunitachi Free Wi-Fi」ご利用方法

SSIDを選択、アプリで認証・接続

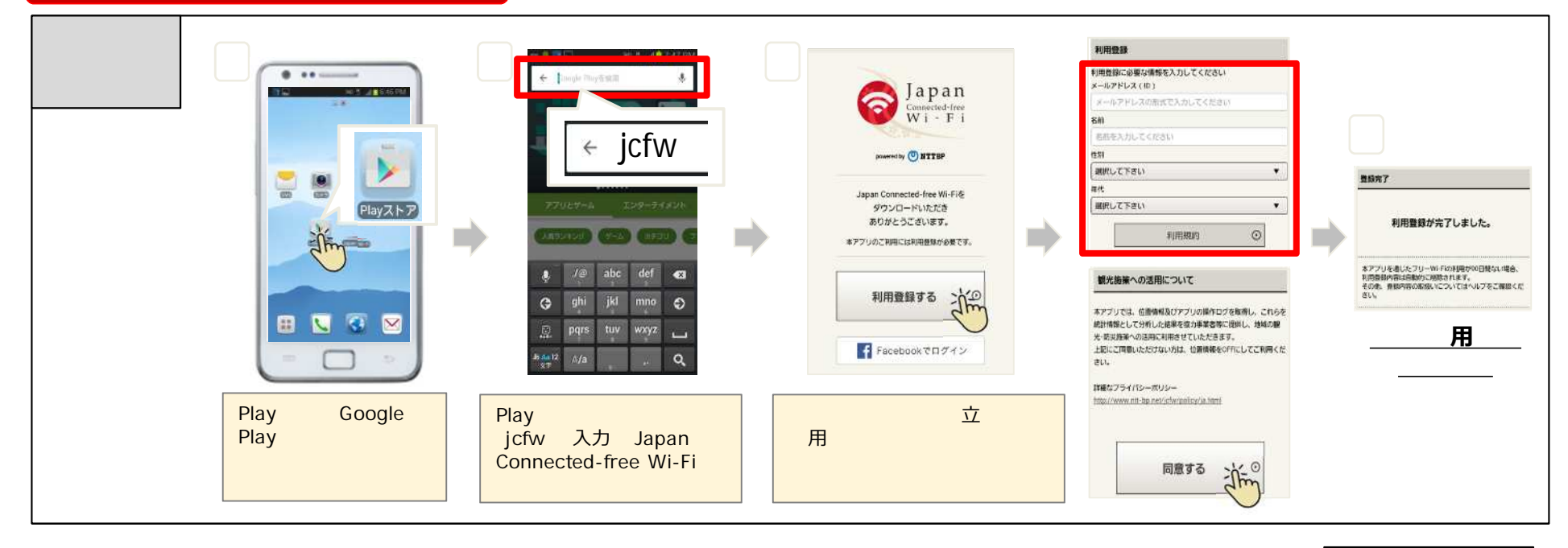

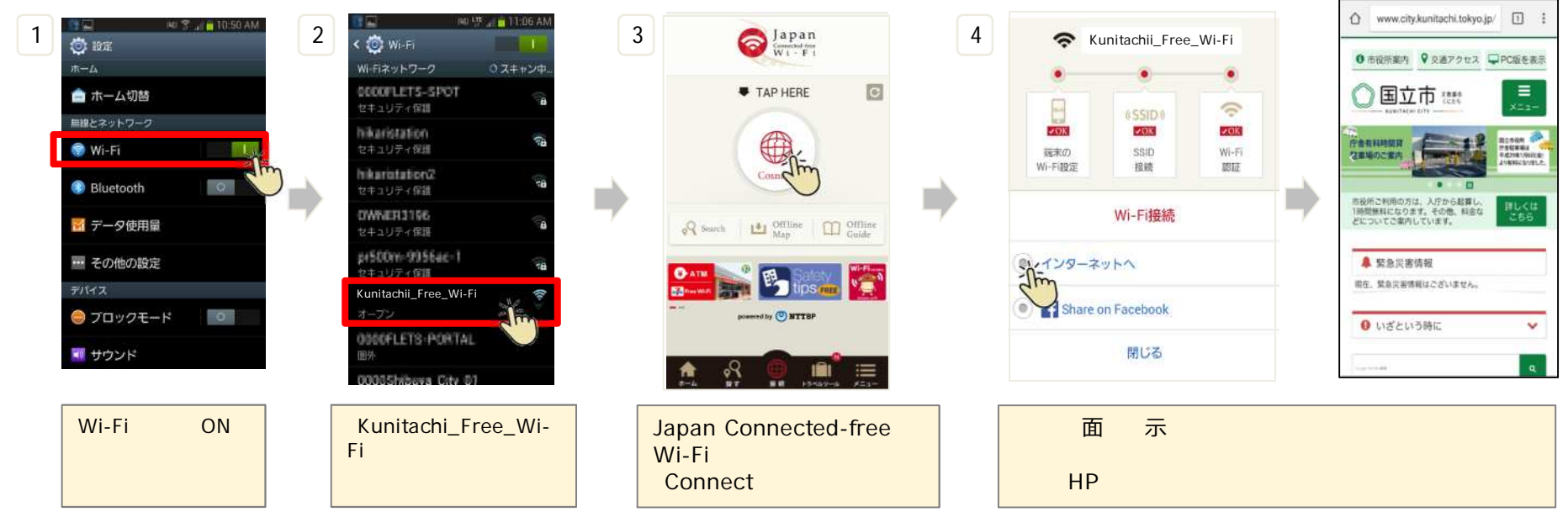

#### 「Kunitachi Free Wi-Fi」ご利用方法 iOS端末 Kunitachi Free Wi-Fi SSID 2回目以降の利用時にはユーザエントリ4~7をスキップします SSIDを選択、プラウザで認証・接続 (ユーザ登録情報保持期間365日間経過後はスキップせず再登録となります) 13:52 67% O NTTBP 3 🔿 www.wifi-cloud.jp/Kunitachi 🗊 🗄 4 5 O NTTBP (設定 Wi-Fi 2 1 設定 ご利用規約への問題 無料インターネット 日本語 한국어 中文局体 中文繁禧 English 接続エントリーページへ Wi-Fi ご利用される前に必ず利用規約をお読みください。 磯内モード ようこそ Kunitachi 🛜 Wi-Fi 第1章総則 Kunitachi Free Wi-Fi Bluetooth 920 ●無料でご利用いただけます。 (規約の適用) Free Wi-Fi C MAR ... ·利田条件·2042/回 向数量制度 第1条 4.9 「 モバイルデータ通信 ACCESS TRANSPORT ●登録ボタンより、|メールアドレス|を登録してくださ エヌ・ティ・ティ・ブロードパンドブラットフォーム株 + 毎日でご利用いただけます。 式会社(以下「当社」といいます)は、当社の提供する メールアドレスをご登録いただく必要がありま 🛐 インターネット共有 A \* (1) 77 April 10711-1 (問じ端末で再度ご利用いただく際は登録は不要で 「無料インターネット修繕」(以下「本サービス」とい 10 います)に離して、本サービスをご利用されるお客様 **a**) 利用時間(1回60分)を超過後、本ページが再度表 く キャリア man-artificity s ? (1) 付削 本規約は2015年12月22日より実施するものとします。 売されます。 インターネット接続サービスはエヌ・ティ・ティ・ブロー Copyright (c) NTT Broadband Platform.Inc All Rights dama and the part 1 = 1 Reserved インターネットに接続する ドバンドブラットフォーム株式会社(以下、NTTBP)が提 供いたします。本サービスのご利用に際してはNTTBPの利 通 通知センター interaction of A = (i) 用規約にご同意いただく必要がありますのでご了承くださ コントロールセンター Manager Columbia Columbia \* (1) 同意しない Coveright (1) 827 Broadhard Pierform, inc. all Bight ■ おやすみモード 利用意識之前 同意する Wi-Fiの設定をONにし、 ネットワーク一覧から ホーム画面に戻り、ブラウ 接続エントリーページが 利用規約に同意後、 有効にする 'Kunitachi Free Wi-ザを起動、上記ページが 表示されたら、「利用 「同意する」をタップ Fi」を選択して接続 表示されたら「インターネッ 登録」をタップ トに接続する」をタップ 9 O NTTBP 8 日本語 한국어 略体中文 繁體中文 Engli O NTTBP 7 O NTTBP 6 利用發展發展 O NTTBP 利用受益 ● 市役所案内 ♥ 交通アクセス ↓ PC版を表示 インターネットに接続されました。 以下の頃目でよろしいですか? · X-BERL 警告 セキュリティレベル等について よろしければ「登録」ボタンを押してください。 Connected to the Internet 🔿 国立市 🚟 abc@cidef.cam 修正する場合は「豊静」ボタンの上の「戻る」ボタンを 無線LANセキュリティについて 인터넷에 연결되었습니다 押してください。 ブラウザの「愛る」ボタンを押すと、囲に入力された内 您现在已连接到互联网 次回以降、365日間まで再登録なしでご利用できます。 tonen 🚑 目が消えてしまう場合がありますのでご注意ください。 木サービスは皆様に簡単にご利用いただけるよう、無線 行会有利利的目 365日間経ちましたら再登録をお聴いいたします。 LAN端末への事前設定が必要となるWEP等のセキュリ 您现在已遭接到莫醉的 な産場のご案内 ティは使用しておりません。セキュリティを必要とする 通信をされる場合には、VPN (パーチャルプライベート ・メールアドレス ネットワーク)や有料公衆無線LANサービスをご利用に 市税所ご利用の方は、入庁から起算し、 1時間無料になります。その他、料金な どについてご案内しています。 abc@ •利用条件:20分/回、因数無制限 ▲ 緊急災害情報 同意しない 現在, 緊急災害情報はございません。 0 いざという時に ~ Jm メールアドレスを入力 入力したメールアドレ セキュリティレベル等に 上記画面が表示されたらインターネット接続が完了 し、「確認」をタップ スを確認後、「登録」 ついて確認・同意後、 (自動的にリダイレクト先HPが表示されます) 「同意する」をタップ をタップ

## 「Kunitachi Free Wi-Fi」ご利用方法

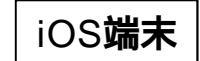

SSIDを選択、アプリで認証・接続

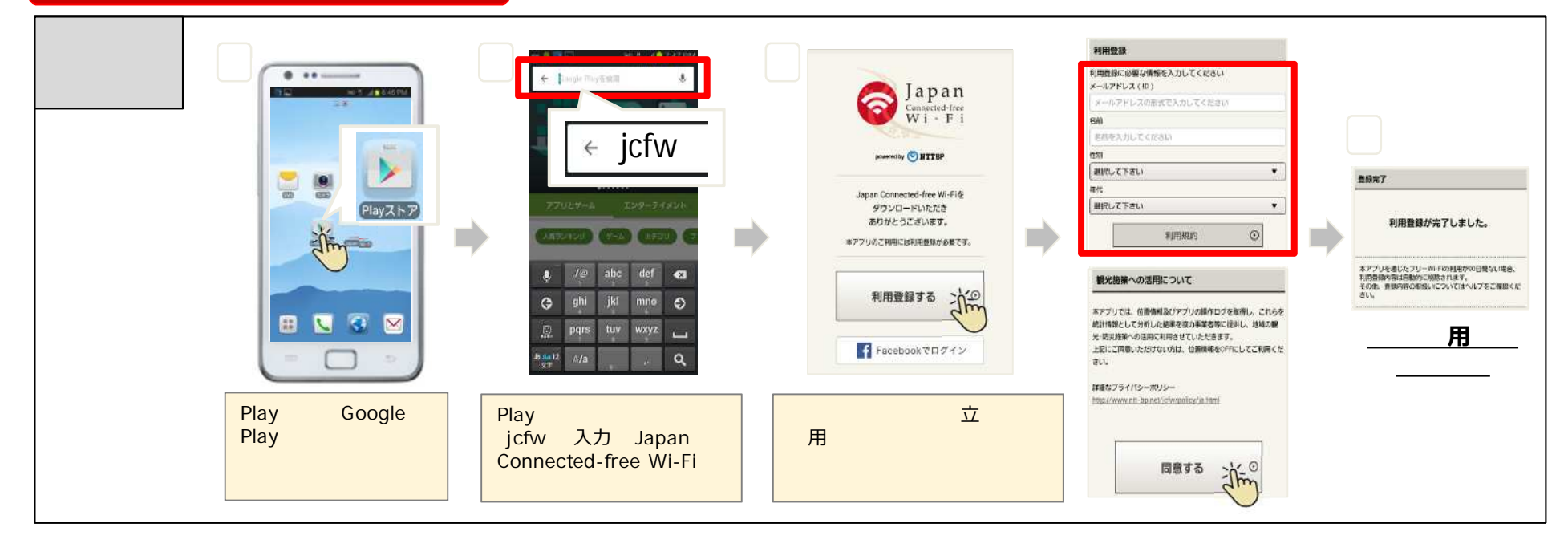

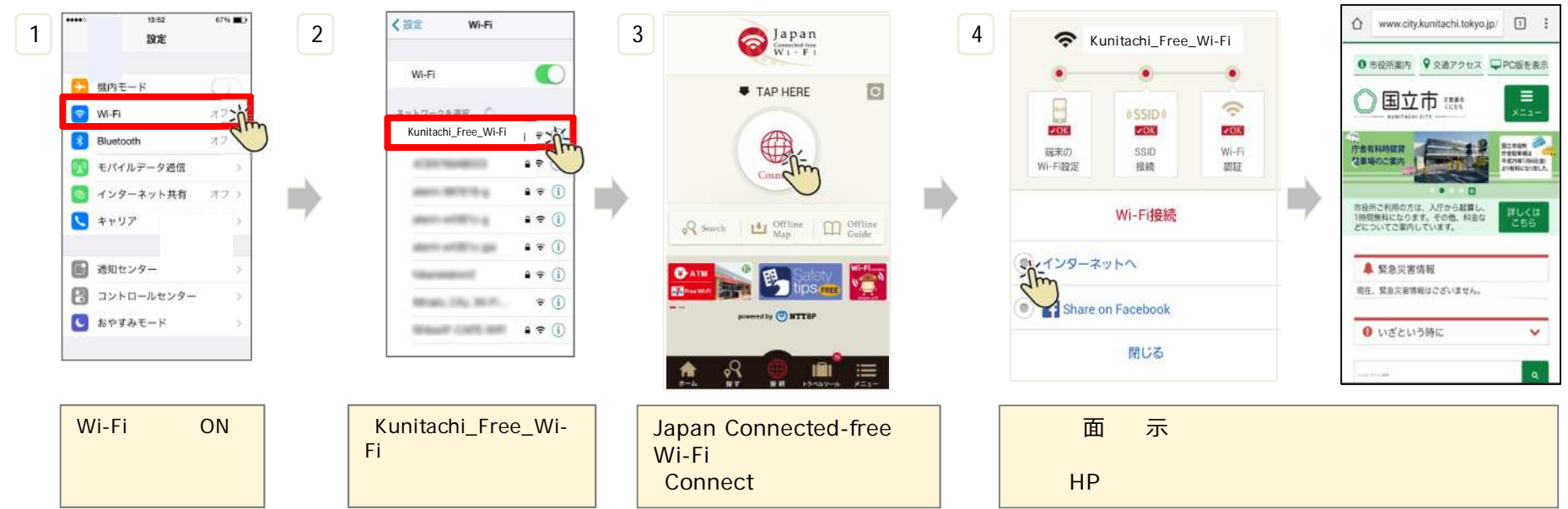